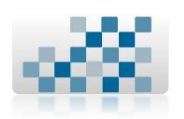

# MANUAL DE USUARIO PARA EL SISTEMA DE INTERCAMBIO DE DOCUMENTOS DIGITALIZADOS DE LA RESBIUC.

MODULOS:

🛨 Reportes.

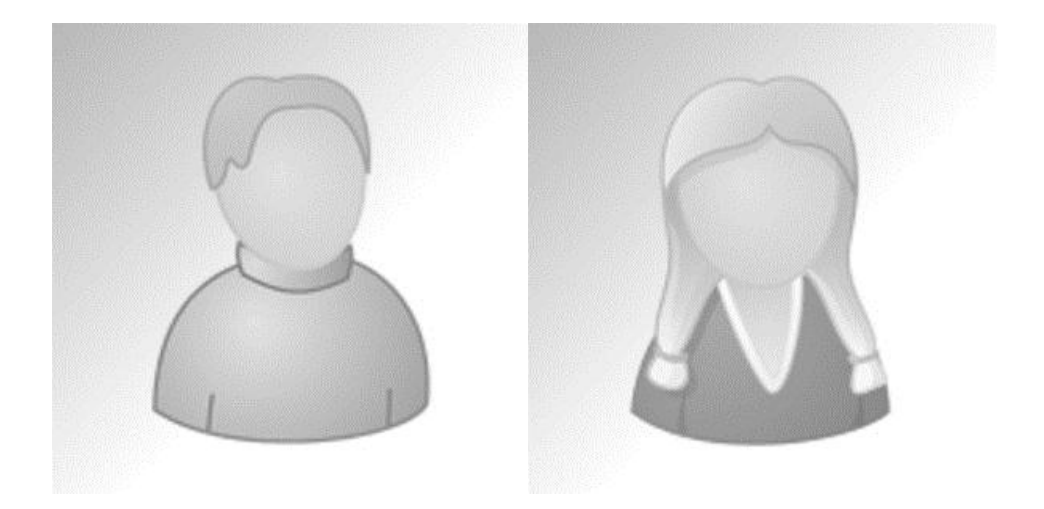

# Elaborado por:

I.S.C. Yair Yoyakin Rendón Gaona.

C.P. 7906490

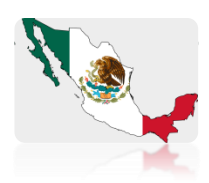

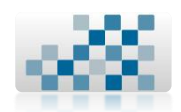

2

# Contenido

| 1. Iniciar | Sesión 4                        |
|------------|---------------------------------|
| 1.1. Desc  | cripción5                       |
| 1.2. Desc  | cripción por campos6            |
| 1.2.1. A   | - Usuario6                      |
| 1.2.2. B.  | - Contraseña6                   |
| 1.3. Ejen  | nplo7                           |
| 1.4. Reco  | omendaciones/Observaciones      |
| 2. Report  | es9                             |
| 2.1. Solid | tiudes emitidas                 |
| 2.1.1. So  | plicitudes emitidas por mes     |
| 2.1.1.1.   | Descripción por campos9         |
| 2.1.1.1.1. | A Institución                   |
| 2.1.1.1.2. | B Mes                           |
| 2.1.1.1.3. | C Año                           |
| 2.1.1.1.4. | D Botón Buscar10                |
| 2.1.2. So  | plicitudes emitidas por año     |
| 2.1.2.1.   | Descripción por campos10        |
| 2.1.2.1.1. | A Institución                   |
| 2.1.2.1.2. | B Año                           |
| 2.1.2.1.3. | C Botón Buscar                  |
| 2.1.3. So  | plicitudes emitidas por rango11 |
| 2.1.3.1.   | Descripción por campos          |
| 2.1.3.1.1. | A Institución                   |
| 2.1.3.1.2. | B Fecha inicial12               |
| 2.1.3.1.3. | C Fecha final13                 |
| 2.1.3.1.4. | D Botón Buscar                  |
| 2.2. Solid | titudes atendidas14             |
| 2.2.1. So  | plicitudes atendidas por mes14  |
| 2.2.1.1.   | Descripción por campos 14       |
| 2.2.1.1.1. | A Institución                   |
| 2.2.1.1.2. | B Mes                           |
| 2.2.1.1.3. | C Año                           |

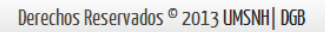

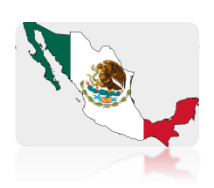

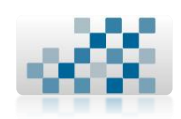

| 2.2.2      | 1.1.4. D Botón Buscar            | .15 |
|------------|----------------------------------|-----|
| 2.2.2. So  | olicitudes atendidas por año15   | 3   |
| 2.2.2.1.   | Descripción por campos           |     |
| 2.2.2.1.1. | A Institución                    |     |
| 2.2.2.1.2. | B Año                            |     |
| 2.2.2.1.3. | C Botón Buscar                   |     |
| 2.2.3. So  | olicitudes atendidas por rango16 |     |
| 2.2.3.1.   | Descripción por campos           |     |
| 2.2.3.1.1. | A Institución                    |     |
| 2.2.3.1.2. | A Fecha inicial17                |     |
| 2.2.3.1.3. | A Fecha final                    |     |
| 2.2.3.1.4. | C Botón Buscar                   |     |
| 2.3. Reco  | omendaciones/Observaciones18     |     |
| 3. Contac  | cto19                            |     |

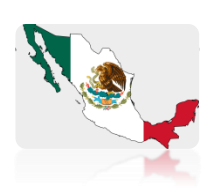

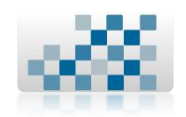

# 1. Iniciar Sesión

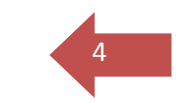

| Derechos Reservados © 2013 UMSNH DG | B |
|-------------------------------------|---|
|-------------------------------------|---|

Bienvenid@ || Iniciar sesión Usuario: Contraseña: Ingresar

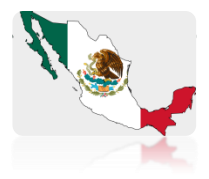

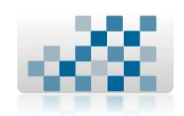

5

# 1.1. Descripción

Para poder tener acceso al sistema de intercambio de documentos digitalizados debemos contar con nuestro respectivo nombre de usuario y contraseña el cual nos fue entregado previamente por el responsable del proyecto de la RESBIUC. Esta es la primera pantalla que veremos al entrar al enlace del sistema:

http://www.dgb.umich.mx/servicios/intercambio resbiuc/index.php

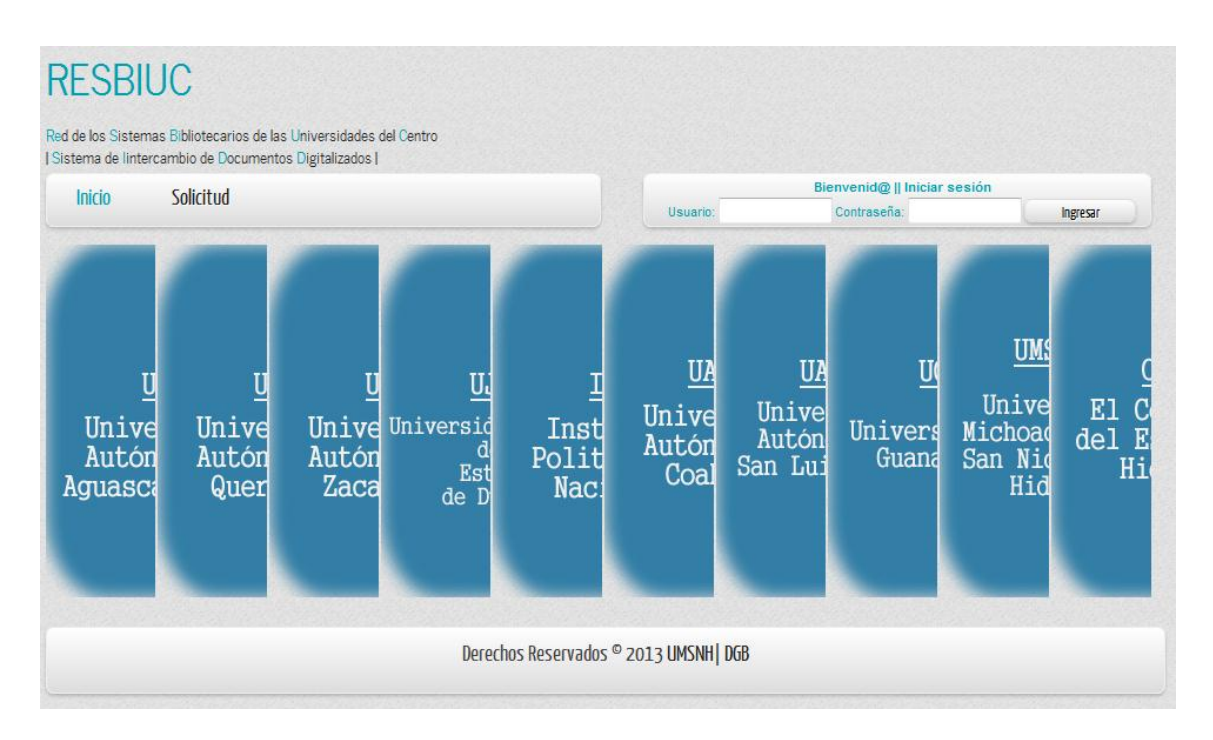

Ilustración 1 Página Principal

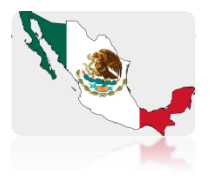

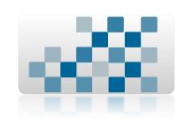

# 1.2. Descripción por campos

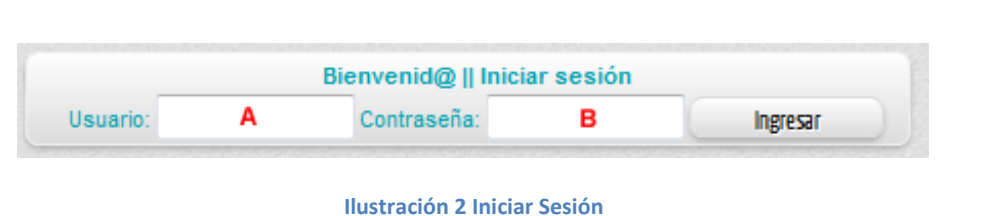

## 1.2.1. A.- Usuario.

Corresponde al alias que te haya asignado el administrador del sistema. Dependiendo del tipo de cuenta que te haya asignado podrás acceder al menú que te corresponde.

- + Permitido:
  - Máximo número de caracteres: 12
  - Ingresar mayúsculas o minúsculas.
  - Ingresar números, letras, guiones bajos.
  - Caracteres especiales.
- X Prohibido:
  - Ingresar letras con acentos.

## 1.2.2. B.- Contraseña.

Corresponde a la contraseña que te haya asignado el administrador del sistema. La contraseña es personal e intransferible.

- 🛨 Permitido:
  - Máximo número de caracteres: 12
  - Ingresar mayúsculas o minúsculas
  - Ingresar números, letras, guiones bajos.
  - Caracteres especiales.
- X Prohibido:
  - Ingresar letras con acentos.

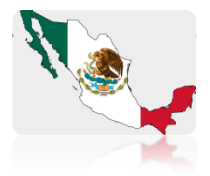

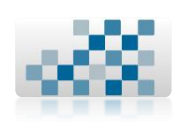

# 1.3. Ejemplo.

7

Para ilustrar este ejemplo se ha creado previamente con el administrador un usuario llamado "reportes" y su contraseña es "reportes" y el tipo de cuenta es REPORTES.

## I. Ingresar Usuario.

Ingresamos el nombre de usuario en la página principal del programa de intercambio de documentos digitalizados que nos asignó el administrador, en este ejemplo seria "reportes".

|                   | Biel venid@    Iniciar sesió | n        |
|-------------------|------------------------------|----------|
| Usuario: reportes | Contraseña:                  | Ingresar |

Ilustración 3 Usuario: reportes

## II. Ingresar Contraseña

Ingresamos la contraseña del usuario en la página principal del programa de intercambio de documentos digitalizados que nos asignó el administrador, en este ejemplo seria "reportes". Aparece con puros símbolos de \* para mayor privacidad de la información.

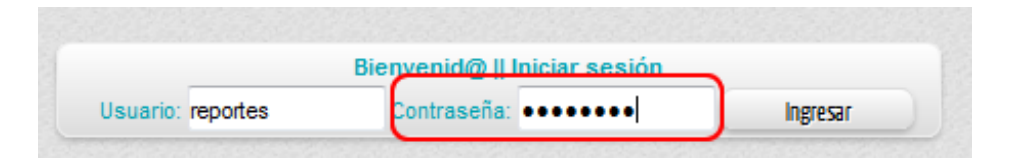

Ilustración 4 Contraseña: reportes

Una vez que el programa de intercambio de documentos digitalizados valide los datos subministrados la pantalla que veras a continuación será la siguiente.

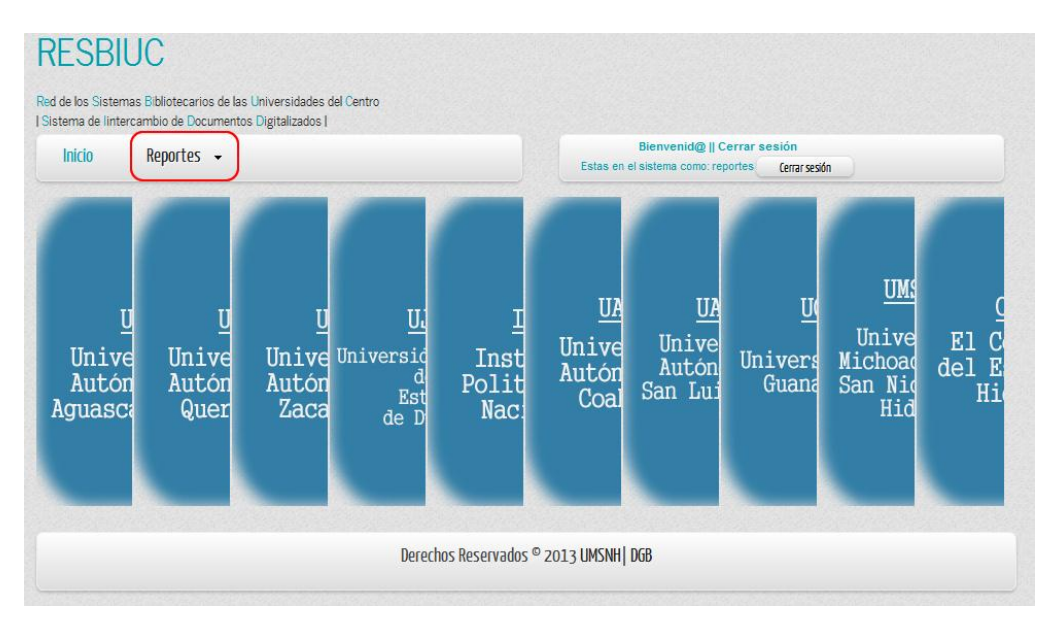

Ilustración 5 Página principal cuenta REPORTES.

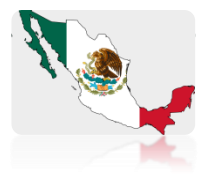

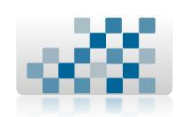

# 1.4. Recomendaciones/Observaciones.

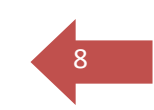

- + Se recomienda usar navegador Firefox o Explorer.
- + La sesión caduca a los 10 min de no tener actividad en el sistema.
- Se recomienda cerrar la sesión una vez concluido el trabajo que se esté realizando.

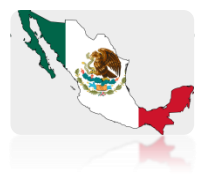

# 2. Reportes.

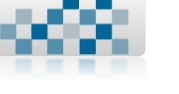

# 9

# 2.1. Solicitudes emitidas.

En este modulo del sistema de intercambio de documentos digitalizados de la RESBIUC podrás obtener los reportes correspondientes a las solicitudes que ha emitido el personal de tu universidad por mes, año o en un rango de fechas especificas.

# 2.1.1. Solicitudes emitidas por mes.

| Inicio Reportes 🗸 🔱                                                                            | Bienvenid@    Cerrar sesión<br>Estas en el sistema como: reportes Cerrar sesión |
|------------------------------------------------------------------------------------------------|---------------------------------------------------------------------------------|
| Solicitudes emitidas<br>Solicitudes atendidas<br>Solicitudes atendidas<br>Por año<br>Por rango | e mensual<br>Estado de Hidalgo v<br>Enero v                                     |
| Derechos Reservad                                                                              | os © 2013 UMSNH  DGB                                                            |

## Ilustración 6 Reportes -> Solicitudes emitidas -> Por mes

# 2.1.1.1. Descripción por campos.

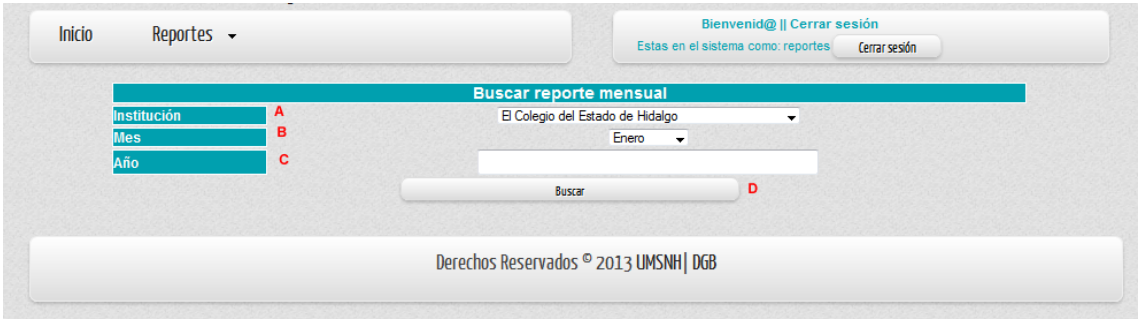

Ilustración 7 Campos solicitudes emitidas por mes

# 2.1.1.1.1. A.- Institución.

De la lista de las instituciones deberás seleccionar la universidad de la cual quieres generar un reporte. Al desplegar toda la lista también es posible seleccionar TODAS en su conjunto para generar un solo reporte.

## + Permitido:

> Elegir unicamente las universidades que nos desplega la lista.

# 2.1.1.1.2. B.- Mes.

De la lista de meses seleccionar el mes del cual quieres generar el reporte.

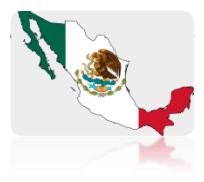

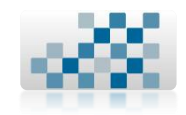

10

- + Permitido:
  - > Elegir unicamente los meses que nos desplega la lista.

# 2.1.1.1.3. C.- Año.

Es el año del cual quieres generar el reporte.

- 🛨 Permitido:
  - Máximo número de caracteres: 4
  - Ingresar numeros.
- X Prohibido:
  - Ingresar caracteres especiales.
  - Ingresar letras mayúsculas o minúsculas.
  - Ingresar letras con acentos.

# 2.1.1.1.4. **D.- Botón Buscar**.

Al darle clic a este botón nos sirve para iniciar la busqueda dentro del sistema y generar el reporte de solicitudes emitidas por tu universidad en el mes y año que indicaste en los campos.

# 2.1.2. Solicitudes emitidas por año.

| Inicio Reportes -                                                                                                    | Bienvenid@    Cerrar sesión<br>Estas en el sistema como: reportes Cerrar sesión |
|----------------------------------------------------------------------------------------------------|---------------------------------------------------------------------------------|
| Solicitudes emitidas       •      •      •      •      •      •      •      •      •      •      •      •      •      •      •      •      •      •      •      •      •      •      •      •      •      •      •      •      •      •      •      •      •      •      •      •      •      •      •      •      •      •      •      •      •      •      •      •      •      •      •      •      •      •      •      •      •      •      •      •      •      •      •      •      •      •      •      •      •      •      •      •      •      •      •      •      •      •      •      •      •      •      •      •      •      •      •      •      •      •      •      •      •      •      •      •      •      •      •      •      •      •      •      •      •      •      •      •      •      •      •      •      •      •      •      •      •      •      •      •      •      •      •      •      •      •      •      •      •      •      •      •      •      •      •      •      •      •      •      •      •      •      •      •      •      •      •      •      •      •      •      •      •      •      •      •      •      •      •      •      •      •      •      •      •      •      •      •      •      •      •      •      •      •      •      •      •      •      •      •      •      •      •      •      •      •      •      •      •      •      •      •      •      •      •      •      •      •      •      •      •      •      •      •      •      •      •      •      •      •      •      •      •      •      •      •      •      •      •      •      •      •      •      •      •      •      •      •      •      •      •      •      •      •      •      •      •      •      •      •      •      •      •      •      •      •      •      •      •      •      •      •      •      •      •      •      •      •      •      •      •      •      •      •      •      •      •      •      •      •      •      •      •      •      •      •      •      •      •      •      •      •      •      •      •      •      •      •      • | rte anual                                                                       |
| Solicitudes atendi <del>das — &gt;                                  </del>                                                                                                    | Estado de Hidalgo 🗸 🗸                                                           |
| Por rango                                                                                                    |                                                                                 |
| Derechos Reser                                                                                                    | vados © 2013 UMSNH  DGB                                                         |

#### Ilustración 8 Reportes -> Solicitudes emitidas -> Por año

# 2.1.2.1. Descripción por campos.

Ilustración 9 Campos solicitudes emitidas por año

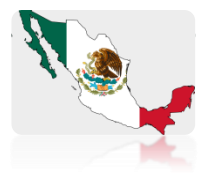

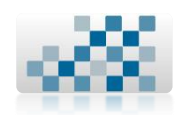

# 2.1.2.1.1. A.- Institución.

De la lista de las instituciones deberás seleccionar la universidad de la cual quieres generar un reporte. Al desplegar toda la lista también es posible seleccionar TODAS en su conjunto para generar un solo reporte.

# 🛨 Permitido:

> Elegir unicamente las universidades que nos desplega la lista.

# 2.1.2.1.2. B.- Año.

Es el año del cual quieres generar el reporte.

- + Permitido:
  - Máximo número de caracteres: 4
  - Ingresar numeros.
- X Prohibido:
  - Ingresar caracteres especiales.
  - Ingresar letras mayúsculas o minúsculas.
  - Ingresar letras con acentos.

# 2.1.2.1.3. C.- Botón Buscar.

Al darle clic a este botón nos sirve para iniciar la busqueda dentro del sistema y generar el reporte de solicitudes emitidas por tu universidad en el año que indicaste.

# 2.1.3. Solicitudes emitidas por rango.

| Inicio Reportes 🗸 🚶                                                       | Bienvenid@    Cerrar sesión<br>Estas en el sistema como: reportes Cerrar sesión |
|---------------------------------------------------------------------------|---------------------------------------------------------------------------------|
| Solicitudes emitidas   Por mes Solicitudes atendidas  Por año Fecha Final | Estado de Hidalgo                                                               |
| Derechos Reserv                                                           | ados <sup>©</sup> 2013 UMSNH  DGB                                               |

Ilustración 10 Reportes -> Solicitudes emitidas -> Por rango

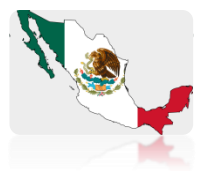

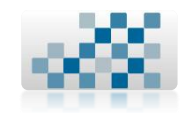

# 2.1.3.1. Descripción por campos.

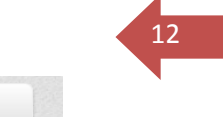

| Inicio Reportes | • |                                  | Bienvenid@    Cerrar         | sesión        |
|-----------------|---|----------------------------------|------------------------------|---------------|
|                 |   | Estas                            | en el sistema como: reportes | Cerrar sesión |
|                 |   | Buscar reporte en un rango de t  | fechas                       |               |
| Institución     | Α | El Colegio del Estado de Hidal   | lgo 🗸                        |               |
| Fecha Inicial   | В |                                  | Te                           | ]             |
| Fecha Final     | С |                                  |                              | ]             |
|                 |   | Buscar                           | D                            |               |
|                 |   |                                  |                              |               |
|                 |   | Derechos Reservados © 2013 LIMSN | NH   DGB                     |               |
|                 |   |                                  | 11 000                       |               |

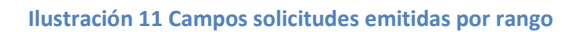

# 2.1.3.1.1. A.- Institución.

De la lista de las instituciones deberás seleccionar la universidad de la cual quieres generar un reporte. Al desplegar toda la lista también es posible seleccionar TODAS en su conjunto para generar un solo reporte.

🛨 Permitido:

> Elegir unicamente las universidades que nos desplega la lista.

# 2.1.3.1.2. B.- Fecha inicial.

Es la fecha en la cual quieres que inicie el reporte. La debes ingresar mediante el calendario que aparece al darle un clic sobre la imagen: .

| ◄ ▷ Febrero ♥ 2013 ♥ |     |        |        |        |        |     |     |
|----------------------|-----|--------|--------|--------|--------|-----|-----|
| Sem                  | Lun | Mar    | Mie    | Jue    | Vie    | Sab | Dom |
| 5                    |     |        |        |        | 1      | 2   | з   |
| 6                    | 4   | 5      | 6      | 7      | 8      | 9   | 10  |
| 7                    | 11  | 12     | 13     | 14     | 15     | 16  | 17  |
| 8                    | 18  | 19     | 20     | 21     | 22     | 23  | 24  |
| 9                    | 25  | 26     | 27     | 28     |        |     |     |
|                      | Но  | y es L | .un, 4 | Febrer | ro 201 | 3   |     |

#### Ilustración 12 Calendario

🛨 Permitido:

Elegir unicamente la fecha de inicio del reporte mediante el calendario.

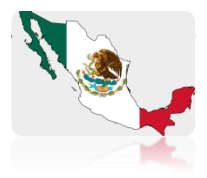

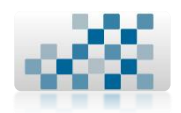

# 2.1.3.1.3. C.- Fecha final.

Es la fecha en la cual quieres que finalice el reporte. La debes ingresar mediante el calendario que aparece al darle un clic sobre la imagen:

| ⊲ ⊅ |     |        |        |        |        |     |     |  |
|-----|-----|--------|--------|--------|--------|-----|-----|--|
| Sem | Lun | Mar    | Mie    | Jue    | Vie    | Sab | Dom |  |
| 5   |     |        |        |        | 1      | 2   | з   |  |
| 6   | 4   | 5      | 6      | 7      | 8      | 9   | 10  |  |
| 7   | 11  | 12     | 13     | 14     | 15     | 16  | 17  |  |
| 8   | 18  | 19     | 20     | 21     | 22     | 23  | 24  |  |
| 9   | 25  | 26     | 27     | 28     |        |     |     |  |
|     | Но  | y es L | .un, 4 | Febrer | ro 201 | 3   |     |  |

#### Ilustración 13 Calendario

+ Permitido:

Elegir unicamente la fecha del final del reporte mediante el calendario.

# 2.1.3.1.4. **D.- Botón Buscar.**

Al darle clic a este botón nos sirve para iniciar la busqueda dentro del sistema y generar el reporte de solicitudes emitidas por tu universidad en el rango de fechas que indicaste.

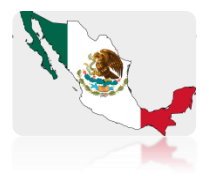

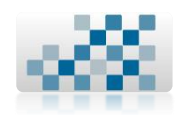

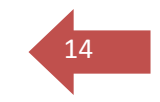

# 2.2. Solicitudes atendidas.

En este modulo del sistema de intercambio de documentos digitalizados de la RESBIUC podrás obtener los reportes correspondientes a las solicitudes atendidas por el personal de tu universidad por mes, año o en un rango de fechas especificas.

# 2.2.1. Solicitudes atendidas por mes.

| Inicio         | Reportes 🗸                                               | Bienvenid@    Cerrar sesión<br>Estas en el sistema como: reportes (errar sesón |
|----------------|----------------------------------------------------------|--------------------------------------------------------------------------------|
|                | Solicitudes emitidas 🔱 , 🛛 🛛 Busc                        | car reporte mensual                                                            |
| II<br>M<br>Ano | Solicitudes atendidas<br>Por mes<br>Por año<br>Por rango | Estado de Hidalgo                                                              |
|                | Derechos R                                               | eservados © 2013 UMSNH  DGB                                                    |

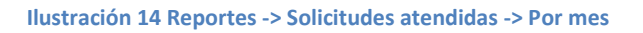

# 2.2.1.1. Descripción por campos.

| Inicio Repo | rtes 🗸 | Bienvenid@    Cerrar sesión<br>Estas en el sistema como: reportes [errar sesión] |  |
|-------------|--------|----------------------------------------------------------------------------------|--|
|             |        | Buscar reporte mensual                                                           |  |
| Institución | Α      | El Colegio del Estado de Hidalgo 🗸                                               |  |
| Mes         | B      | Enero 👻                                                                          |  |
| Año         | C      |                                                                                  |  |
|             |        | Buscar D                                                                         |  |
|             |        |                                                                                  |  |
|             |        |                                                                                  |  |
|             |        | Derechos Reservados © 2013 UMSNH   DGB                                           |  |
|             |        |                                                                                  |  |

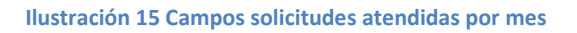

# 2.2.1.1.1. A.- Institución.

De la lista de las instituciones deberás seleccionar la universidad de la cual quieres generar un reporte. Al desplegar toda la lista también es posible seleccionar TODAS en su conjunto para generar un solo reporte.

+ Permitido:

> Elegir unicamente las universidades que nos desplega la lista.

# 2.2.1.1.2. B.- Mes.

De la lista de meses seleccionar el mes del cual quieres generar el reporte.

+ Permitido:

Elegir unicamente los meses que nos desplega la lista.

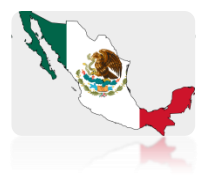

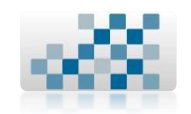

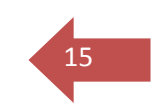

# 2.2.1.1.3. C.- Año.

Es el año del cual quieres generar el reporte.

- + Permitido:
  - Máximo número de caracteres: 4
  - Ingresar numeros.
- X Prohibido:
  - Ingresar caracteres especiales.
  - Ingresar letras mayúsculas o minúsculas.
  - Ingresar letras con acentos.

# 2.2.1.1.4. **D.- Botón Buscar.**

Al darle clic a este botón nos sirve para iniciar la busqueda dentro del sistema y generar el reporte de solicitudes atendidas por tu universidad en el mes y año que indicaste en los campos.

# 2.2.2. Solicitudes atendidas por año.

| itidas 🔱 🖡          |                                                                                                    |
|---------------------|----------------------------------------------------------------------------------------------------|
|                     | Buscar reporte anual                                                                                                    |
| endidas 🕨 💿 Por mes | istado de Hidalgo                                                                                                    |
| Por año             |                                                                                                    |
| Por rango           |                                                                                                    |
|                     | © 2013 UMSNH  DGB                                                                                                    |
|                     | Indidas    Image: Second system    Image: Second system       Im |

## Ilustración 16 Reportes -> Solicitudes atendidas -> Por año

# 2.2.2.1. Descripción por campos.

| Inicio | Reportes 👻  |   | Estas                           | Bienvenid@    Cerrar sesión<br>e en el sistema como: reportes Cerrar sesión |  |
|--------|-------------|---|---------------------------------|-----------------------------------------------------------------------------|--|
|        |             |   | Buscar reporte anual            |                                                                             |  |
|        | Institución | Α | El Colegio del Estado de Hidalo | go 🗸                                                                        |  |
|        | Año         | B |                                 |                                                                             |  |
|        |             |   | Buscar                          | C                                                                           |  |
|        |             |   |                                 |                                                                             |  |
|        |             |   | Derechos Reservados © 2013 UMSI | NH  DGB                                                                     |  |
|        |             |   |                                 |                                                                             |  |

#### Ilustración 17 Campos solicitudes atendidas por año

# 2.2.2.1.1. A.- Institución.

De la lista de las instituciones deberás seleccionar la universidad de la cual quieres generar un reporte. Al desplegar toda la lista también es posible seleccionar TODAS en su conjunto para generar un solo reporte.

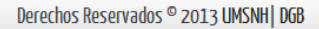

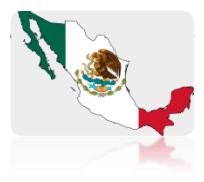

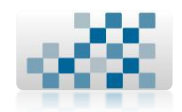

- Permitido:
  - > Elegir unicamente las universidades que nos desplega la lista.

# 16

# 2.2.2.1.2. B.- Año.

Es el año del cual quieres generar el reporte.

- 🛨 Permitido:
  - Máximo número de caracteres: 4
  - Ingresar numeros.
- X Prohibido:
  - Ingresar caracteres especiales.
  - Ingresar letras mayúsculas o minúsculas.
  - Ingresar letras con acentos.

# 2.2.2.1.3. **C.- Botón Buscar**.

Al darle clic a este botón nos sirve para iniciar la busqueda dentro del sistema y generar el reporte de solicitudes atendidas por tu universidad en el año que indicaste.

# 2.2.3. Solicitudes atendidas por rango.

| Inicio                                   | Reportes -                 |                  | Bien                     | Bienvenid@    Cerrar sesión                                                                                    |  |  |
|------------------------------------------|----------------------------|------------------|--------------------------|----------------------------------------------------------------------------------------------------|--|--|
| micio                                    |                            |                  | Estas en el siste        | ma como: reportes Cerrar sesión                                                                                |  |  |
|                                          | Solicitudes emitidas 🖖 🔎   |                  |                          |                                                                                                    |  |  |
|                                          | Solicitades enlititads 🗸 🖡 | Buscar reporte   | en un rango de fechas    |                                                                                                    |  |  |
| la la la la la la la la la la la la la l | Solicitudes atendidas      | Dec mec          | Estado de Hidalgo        | <b>-</b>                                                                                                    |  |  |
| Fe                                       | Solicitades accinatas      | COLUMES          |                          |                                                                                                    |  |  |
| Fe                                       | cha Final                  | Por año          |                          |                                                                                                    |  |  |
|                                          |                            |                  |                          | The second second second second second second second second second second second second second second second s |  |  |
|                                          |                            | Por rango        |                          |                                                                                                    |  |  |
|                                          |                            |                  |                          |                                                                                                    |  |  |
|                                          |                            | Describer Descri |                          |                                                                                                    |  |  |
|                                          |                            | Delecuos Kesel   | Vados © 2013 (mzinh) nor |                                                                                                    |  |  |
|                                          |                            |                  |                          |                                                                                                    |  |  |

Ilustración 18 Reportes -> Solicitudes atendidas -> Por rango

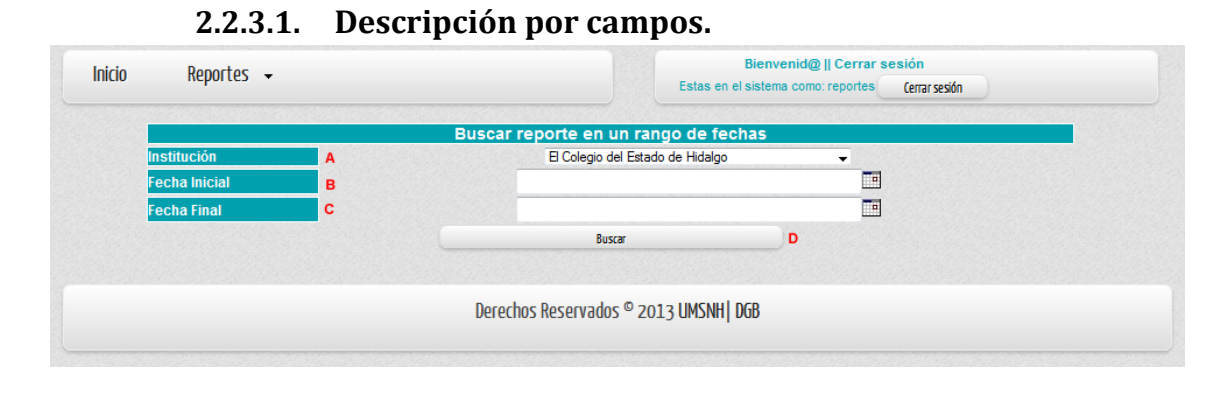

Ilustración 19 Campos solicitudes atendidas por rango

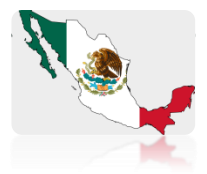

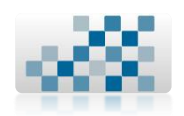

# 2.2.3.1.1. A.- Institución.

De la lista de las instituciones deberás seleccionar la universidad de la cual quieres generar un reporte. Al desplegar toda la lista también es posible seleccionar TODAS en su conjunto para generar un solo reporte.

# 🛨 Permitido:

> Elegir unicamente las universidades que nos desplega la lista.

# 2.2.3.1.2. A.- Fecha inicial.

Es la fecha en la cual quieres que inicie el reporte. La debes ingresar mediante el calendario que aparece al darle un clic sobre la imagen: .

| ◄ ▷ Febrero ♥ 2013 ♥       |     |     |     |     |     |     |     |  |
|----------------------------|-----|-----|-----|-----|-----|-----|-----|--|
| Sem                        | Lun | Mar | Mie | Jue | Vie | Sab | Dom |  |
| 5                          |     |     |     |     | 1   | 2   | з   |  |
| 6                          | 4   | 5   | 6   | 7   | 8   | 9   | 10  |  |
| 7                          | 11  | 12  | 13  | 14  | 15  | 16  | 17  |  |
| 8                          | 18  | 19  | 20  | 21  | 22  | 23  | 24  |  |
| 9                          | 25  | 26  | 27  | 28  |     |     |     |  |
| Hoy es Lun, 4 Febrero 2013 |     |     |     |     |     |     |     |  |

Ilustración 20 Calendario

🛨 Permitido:

Elegir unicamente la fecha de inicio del reporte mediante el calendario.

# 2.2.3.1.3. A.- Fecha final.

Es la fecha en la cual quieres que finalice el reporte. La debes ingresar mediante el calendario que aparece al darle un clic sobre la imagen:

| ◄ ▷ Febrero ♥ 2013 ♥       |     |     |     |     |     |     | ×   |  |
|----------------------------|-----|-----|-----|-----|-----|-----|-----|--|
| Sem                        | Lun | Mar | Mie | Jue | Vie | Sab | Dom |  |
| 5                          |     |     |     |     | 1   | 2   | з   |  |
| 6                          | 4   | 5   | 6   | 7   | 8   | 9   | 10  |  |
| 7                          | 11  | 12  | 13  | 14  | 15  | 16  | 17  |  |
| 8                          | 18  | 19  | 20  | 21  | 22  | 23  | 24  |  |
| 9                          | 25  | 26  | 27  | 28  |     |     |     |  |
| Hoy es Lun, 4 Febrero 2013 |     |     |     |     |     |     |     |  |

#### Ilustración 21 Calendario

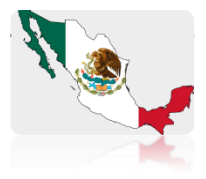

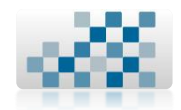

18

- + Permitido:
  - Elegir unicamente la fecha del final del reporte mediante el calendario.

# 2.2.3.1.4. C.- Botón Buscar.

Al darle clic a este botón nos sirve para iniciar la busqueda dentro del sistema y generar el reporte de solicitudes atendidas por tu universidad en el rango de fechas que indicaste.

# 2.3. Recomendaciones/Observaciones.

+ Al generar cualquier tipo de reportes anteriormente mencionados, se

podrán exportar a Excel presionando la imagen: <sup>Less</sup> que aparece cuando se da clic en el botón buscar.

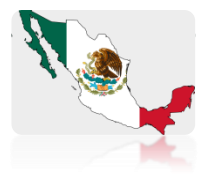

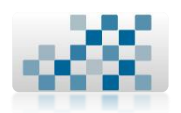

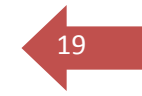

# 3. Contacto.

Cualquier aclaración, duda, recomendación o error encontrado en el sistema favor de contactar al analista de sistemas de la Dirección General de Bibliotecas en el siguiente correo electrónico:

# <u>yrendon@umich.mx</u>

# sistemas dgb@hotmail.com

O marcar directamente al Proceso de Gestión Tecnológica y Sistemas que se encuentra ubicado en la Biblioteca de la Unidad de Ingeniería, Ciencias y Humanidades ubicada en el edificio "S" en la Universidad Michoacana de San Nicolás de Hidalgo, al siguiente teléfono para mayor información:

# (443) 316-71-50 y 322-35-00 ext. 4232

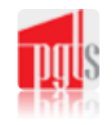

Proceso de Gestión Tecnológica y Sistemas